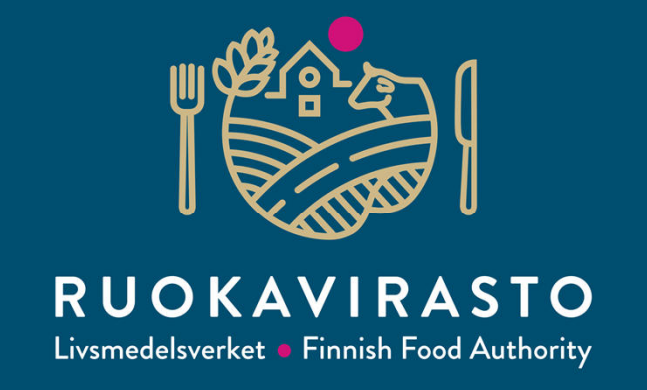

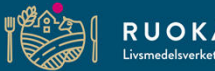

### RUOKAVIRASTO Livsmedelsverket • Finnish Food Authority

# Vipu kartat 2.0

Ilkka Lehtola

Tietojärjestelmäasiantuntija Maaseutulinja – Viljelijätukien järjestelmäkehitysyksikkö Tukihakukoulutus 2019

# Esityksen sisältö

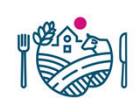

- Johdanto
- Uuden kartan esittely
  - Käyttöliittymä
  - Kasvulohkojen luonti
- Peruslohkomuutokset
  - Peruslohko poisto maatalouskäytöstä

### • Uudet karttatasot

- Hukkakaura, kiinteistörajat ja vilkkaat tiet
- Yhteiskäyttölohkot

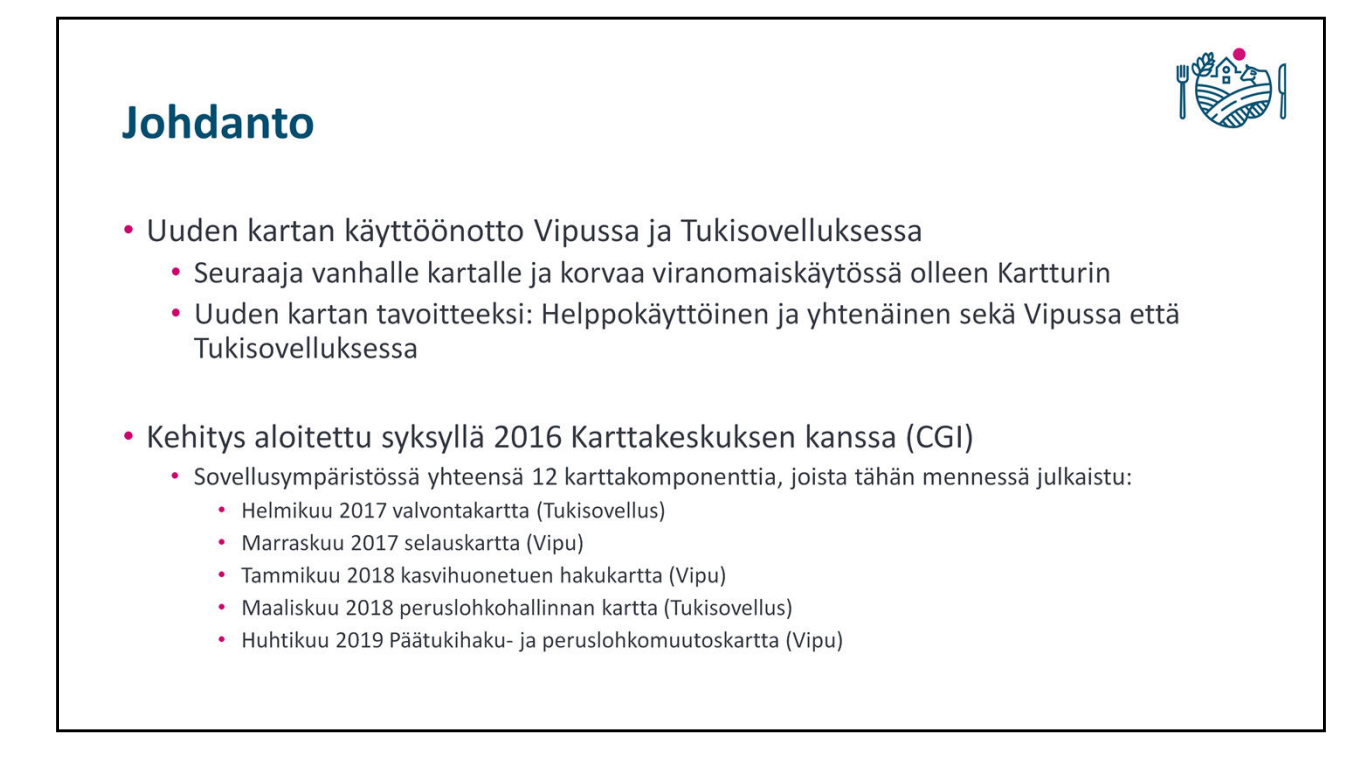

Vanhan kartan tekninen ikä tuli päätepisteeseen ja käytettävyyttäkin oli parannettava

Kartan julkaisukuukaudet pääkohdittain

# Johdanto

- Kehitys tehty vastasuuntaan tukihakuprosessiin nähden
  - Tavoitteena ollut kehittää kartta Tukisovelluksessa mahdollisimman valmiiksi, jotta suurimmalle asiakasryhmälle (viljelijät, neuvojat) on käytössä mahdollisimman valmis tuote
- Käytettävyystestauksia tehty viisi kappaletta, joista kaksi päätukihaun kartalle
- Kehitystä tehty myös saadun palautteen perusteella
  - Vipun palautelomake, neuvojien yhteydenotot, kuntien ja ELYn palaute

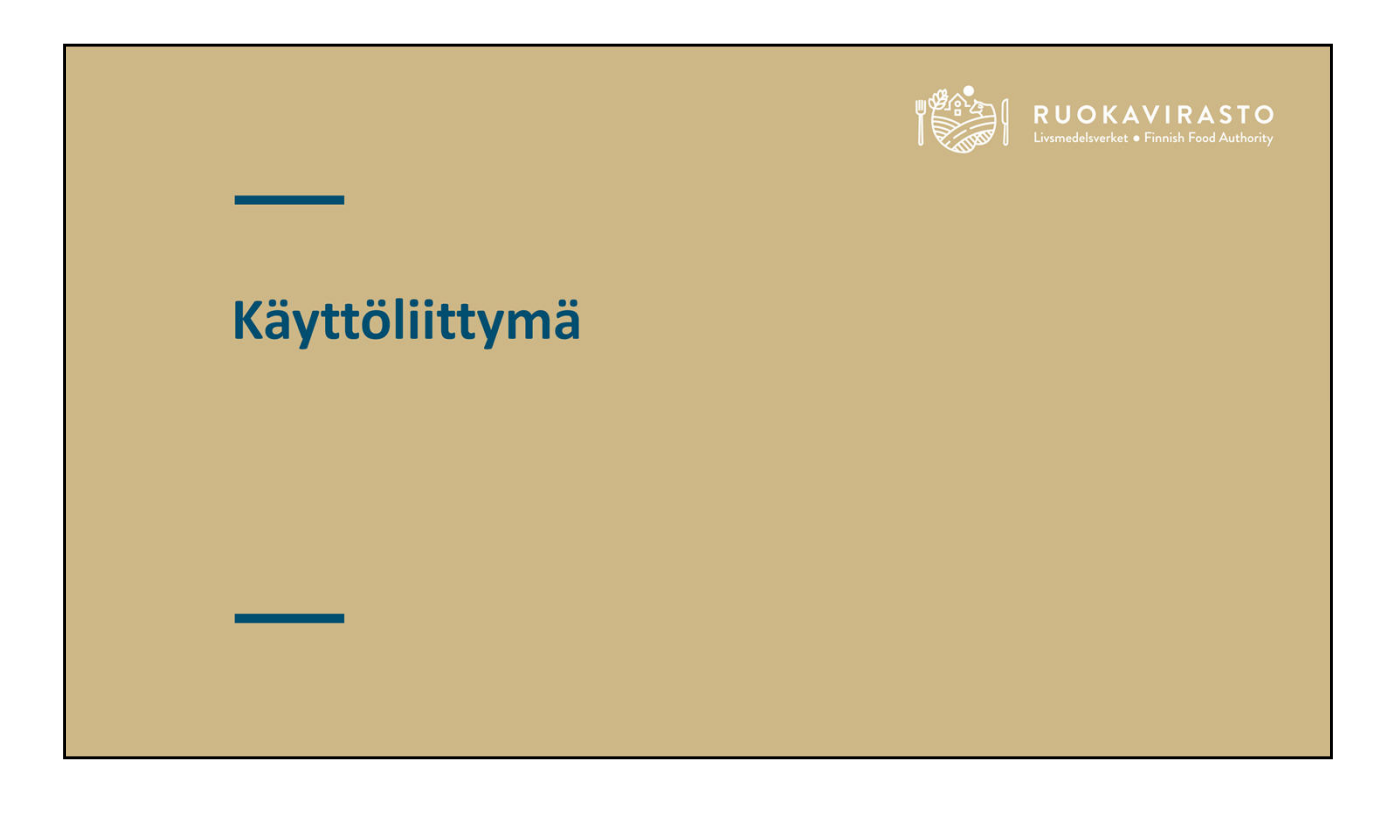

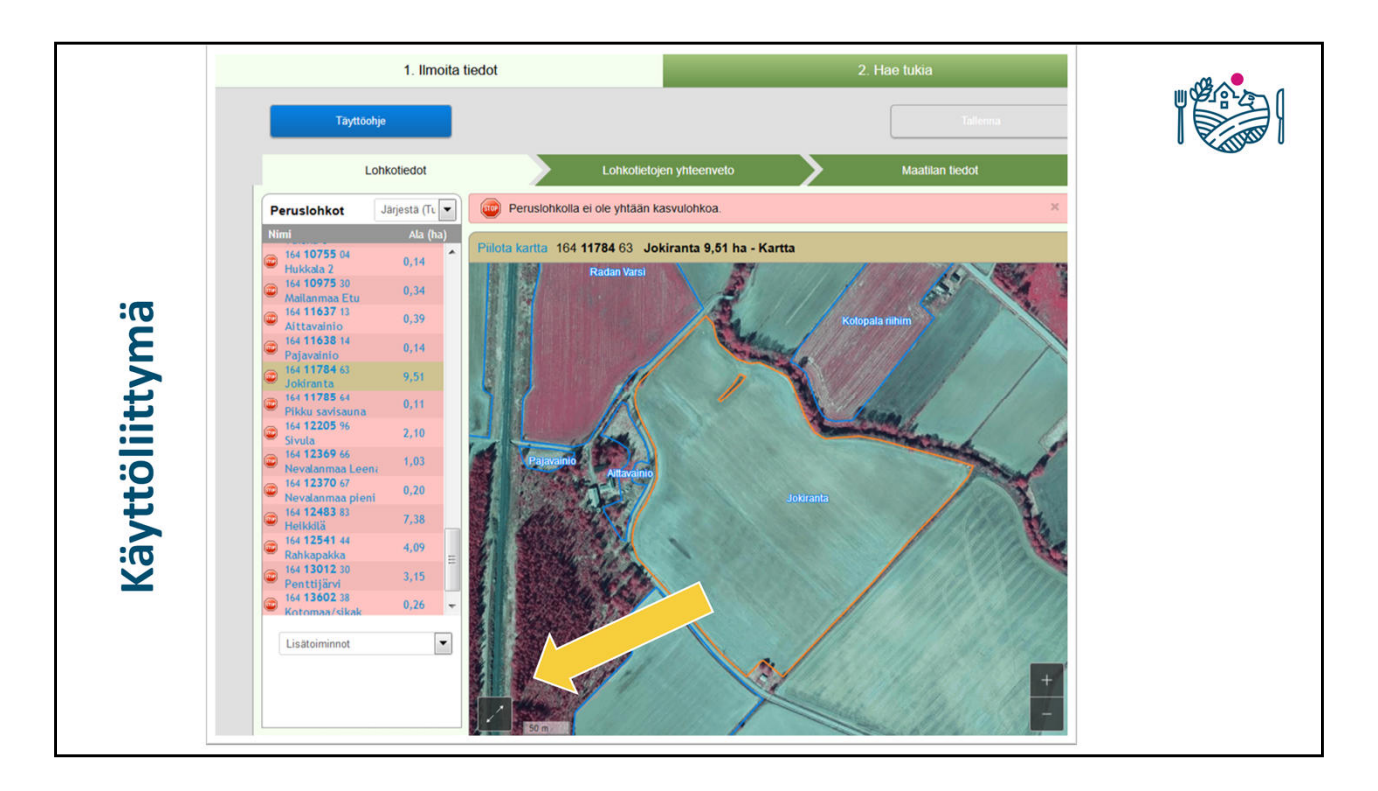

Sähköinen asiointi -> Päätukihaku

Ensimmäinen osio, ilmoita tiedot

Kartta keskeisellä paikalla, näyttää vasemmalta listalta valitun peruslohkon Siirtyminen toiminnalliseen karttaan tapahtuu vasemmasta alareunasta

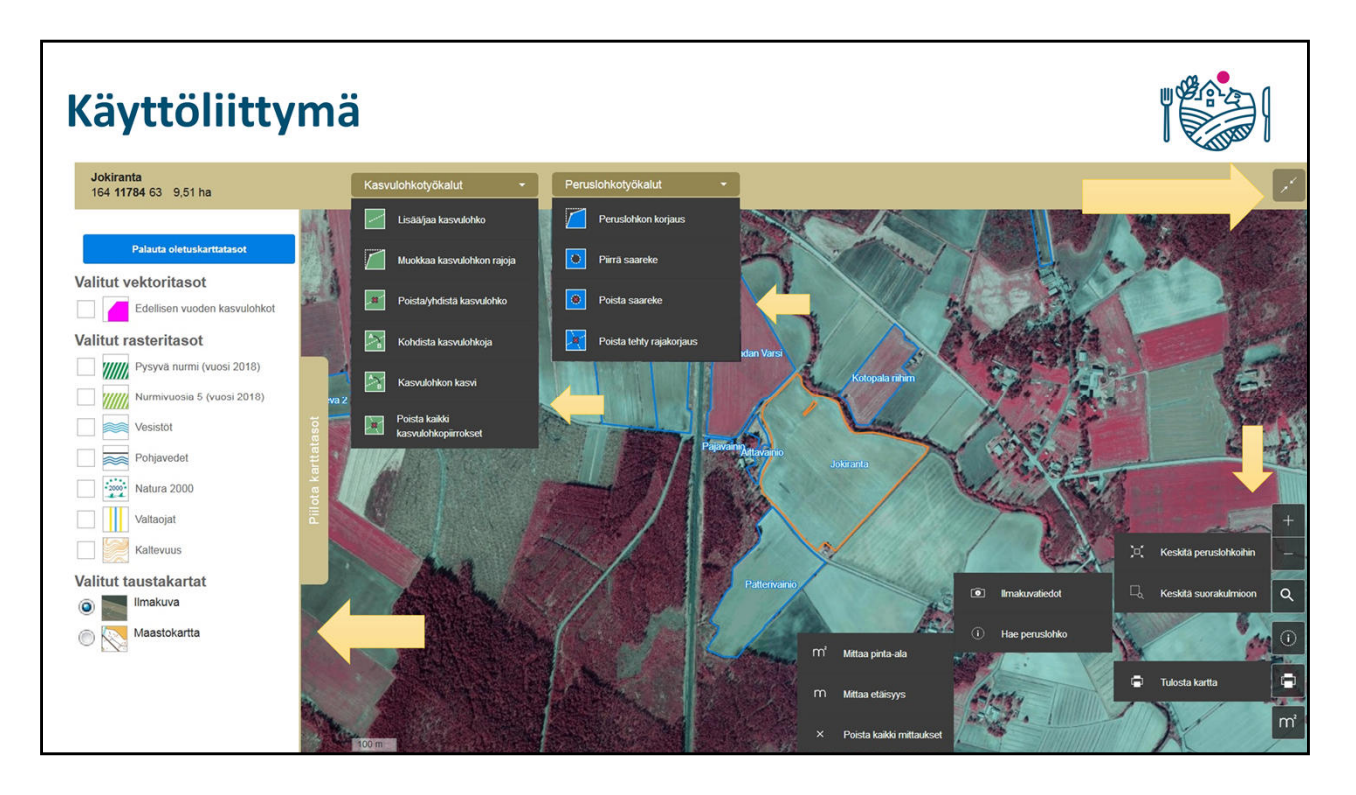

Vasemmassa reunassa valittavissa näkyvillä olevat karttataso

Yläreunassa kasvu- ja peruslohkotyökalut

- Kasvu
  - Jako
  - Sisäkasvulohkon piirto
  - Kasvulohkon poisto/yhdistys
  - Kohdistus (a, b, c)
  - Kasvi
- Peruslohko
  - Rajakorjaus
  - Saarekkeen piirto/poisto
  - Rajakorjausten poisto
- Oikealla alhaalla aputyökalut
  - Kartan keskitystyökalu
  - info-painike Ilmakuvatiedot / peruslohkonhaku
  - Kartan tulostus / printterin kuva
  - M-painike -> mittaustyökalut, etäisyys ja pinta-ala

• Mahdollisesti tulossa myös peruslohkon hallintaan otto kartalta sekä aputaso

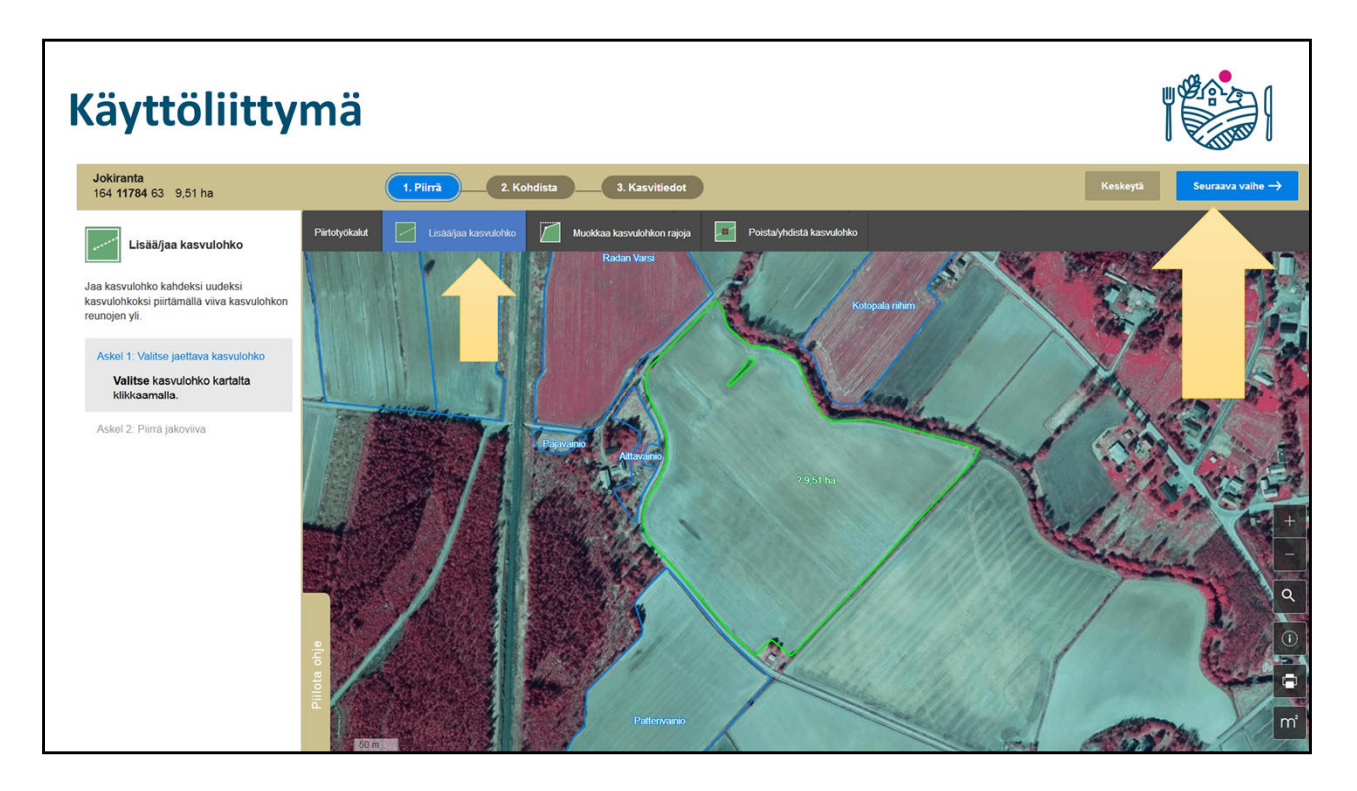

Näkymä sen jälkeen kun on valittu "Lisää / Jaa kasvulohko"

- Vasemmalla työkalun ohjeistus
- Kasvulohkotyökalut näkyvät kartan yläpuolella
- Kun on tehty haluttu toimenpide kartalla, klikataan oikealta ylhäältä "Seuraava vaihe"

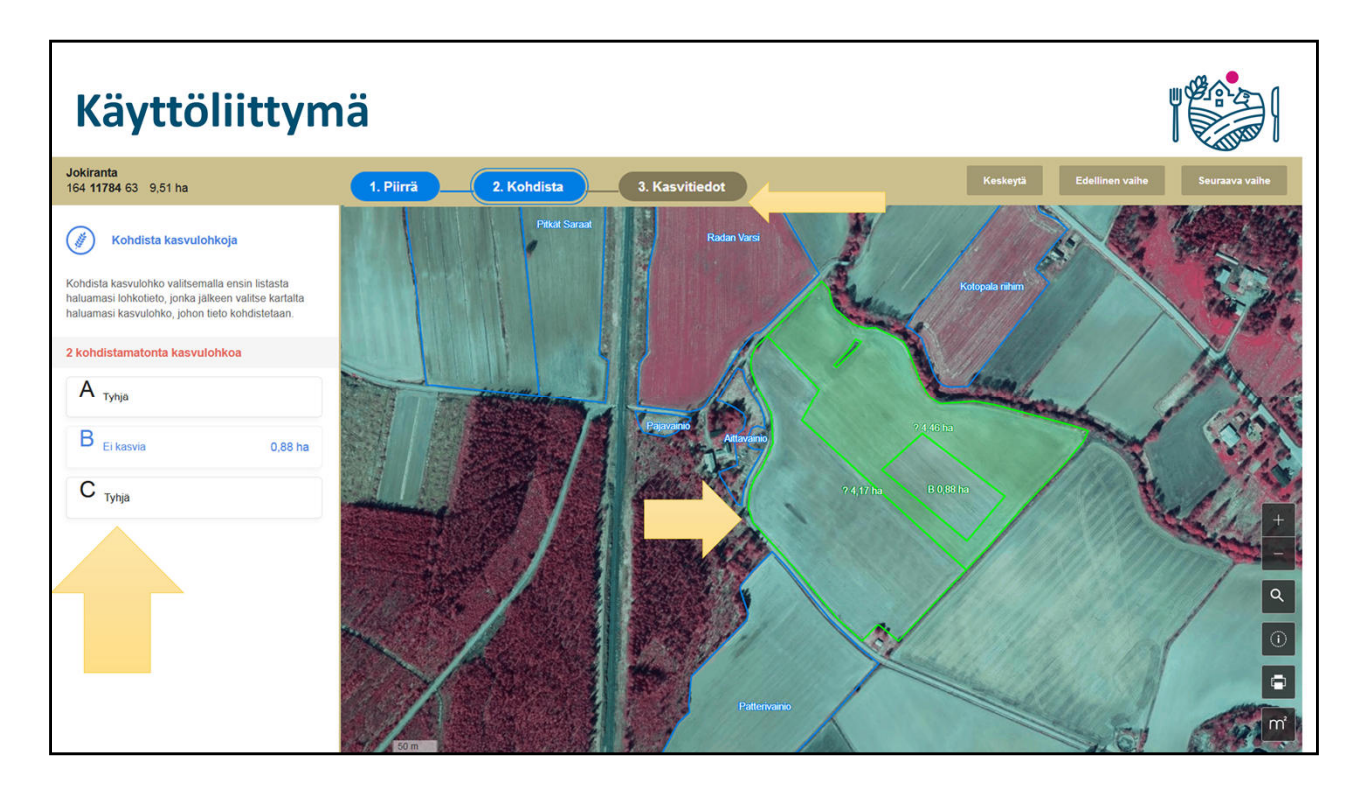

Kohdistus, eli mikä kasvulohko on a, b ja c

Ensin valitaan vasemmalta kirjain ja sen jälkeen klikataa haluttua kasvulohkoa kartalta.

• Esimerkissä kohdistettu saarekekasvulohko kasvulohko Beeksi

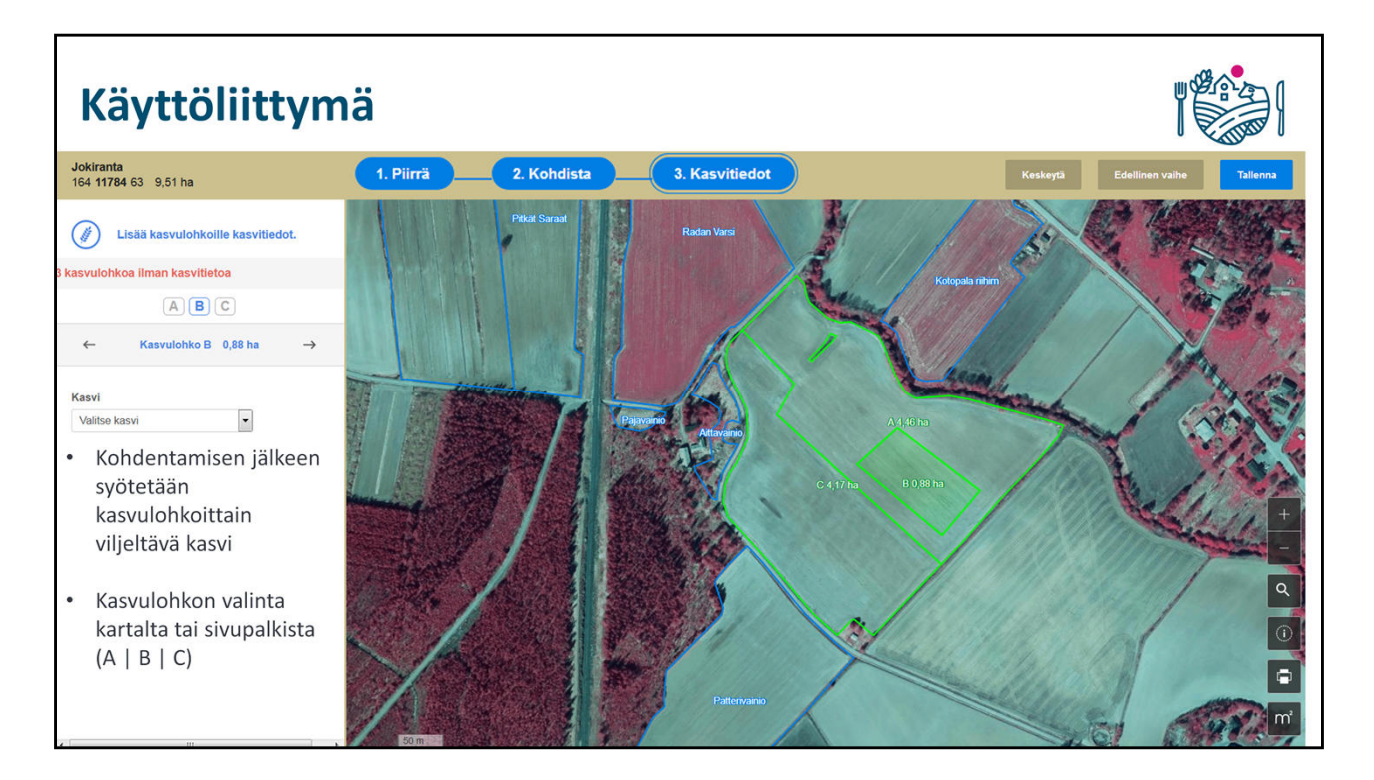

Kasvulohkon voi valita painikkeista abc, nuolista tai kartalta

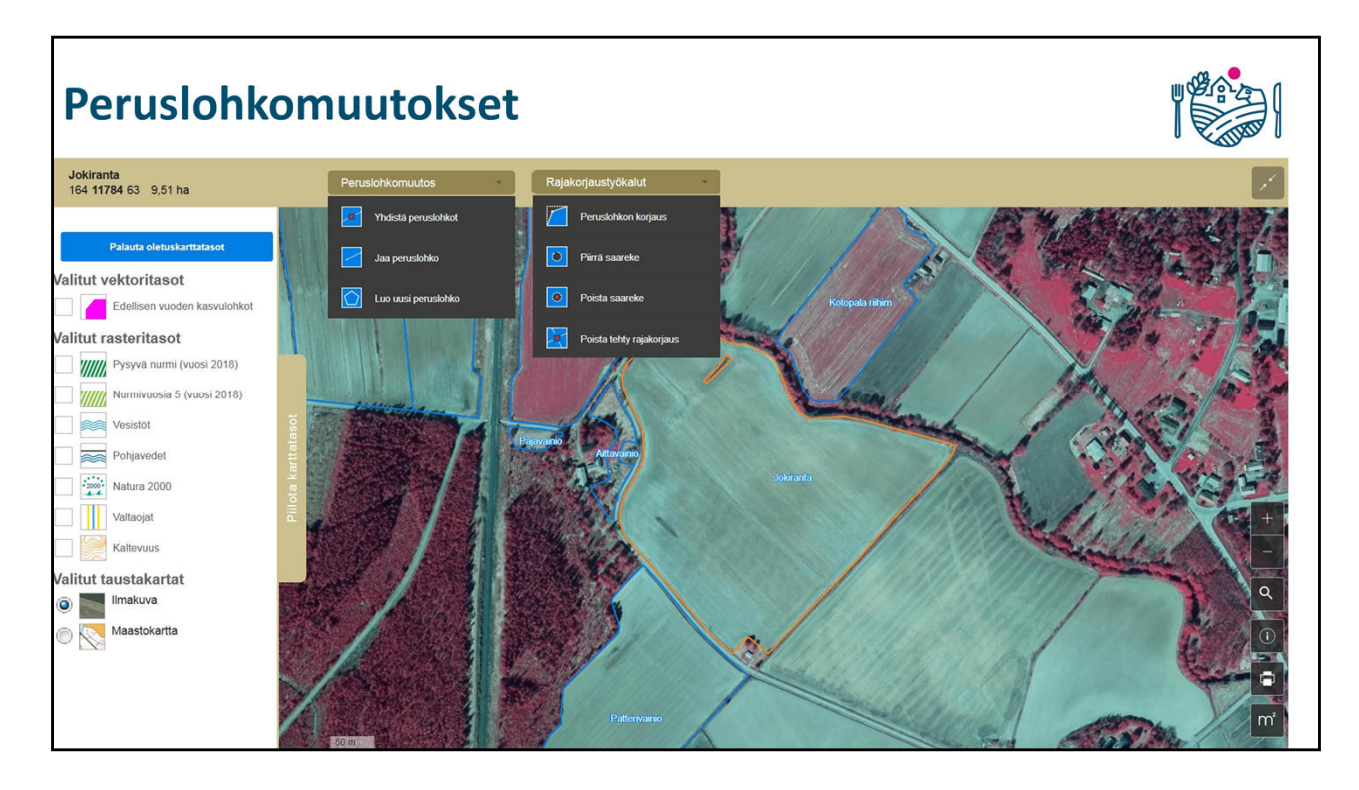

Yhdistäminen Jako -> poistaa kasvulohkot

Luo uusi Peruslohko

Rajakorjauksen teko ei enää poista kasvulohkoja!

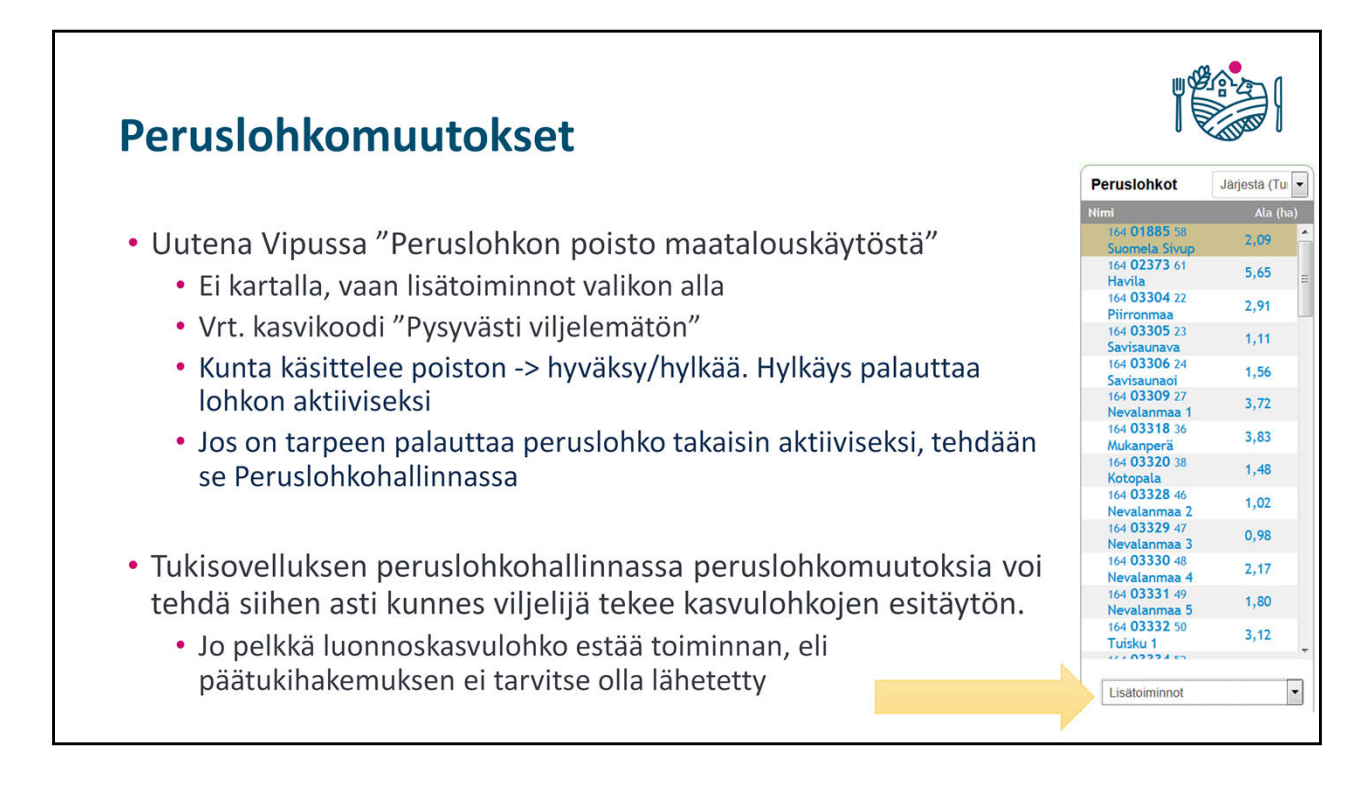

Maatalouskäytössä poistossa on kaksinkertainen kysely, että haluatko varmasti tehdä tämän – ja linkki ohjeisiin

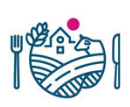

## **Karttatasot**

## • Uutena vuodelle 2019

- Hukkakaura
  - Vihreä vapaa hukkakaurasta, Keltainen vähäinen saastunta, punainen voimakas saastunta
- Kiinteistörajat
  - Kiinteistön rajat kartalla MML rekisteristä. Huomioitavaa, että kiinteistön raja ei ole sama asia kuin peruslohkon raja
  - Kiinteistötunnukset saatavilla esim. paikkatietoikkunasta tai karttapaikasta
- Vilkkaat tiet
  - Riistapeltojen perustamisehdot
- Edellisen vuoden peruslohkot

## **Karttatasot**

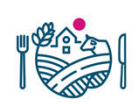

## • Ennestään tutut tasot

- Valtaojat
- Vesistöt
- Pohjavedet
- Natura 2000
- Kaltevuus
- 4- ja 5-vuotiset nurmet, pysyvät nurmet
  - Nelivuotiset uutena
- Saneerauskasvit

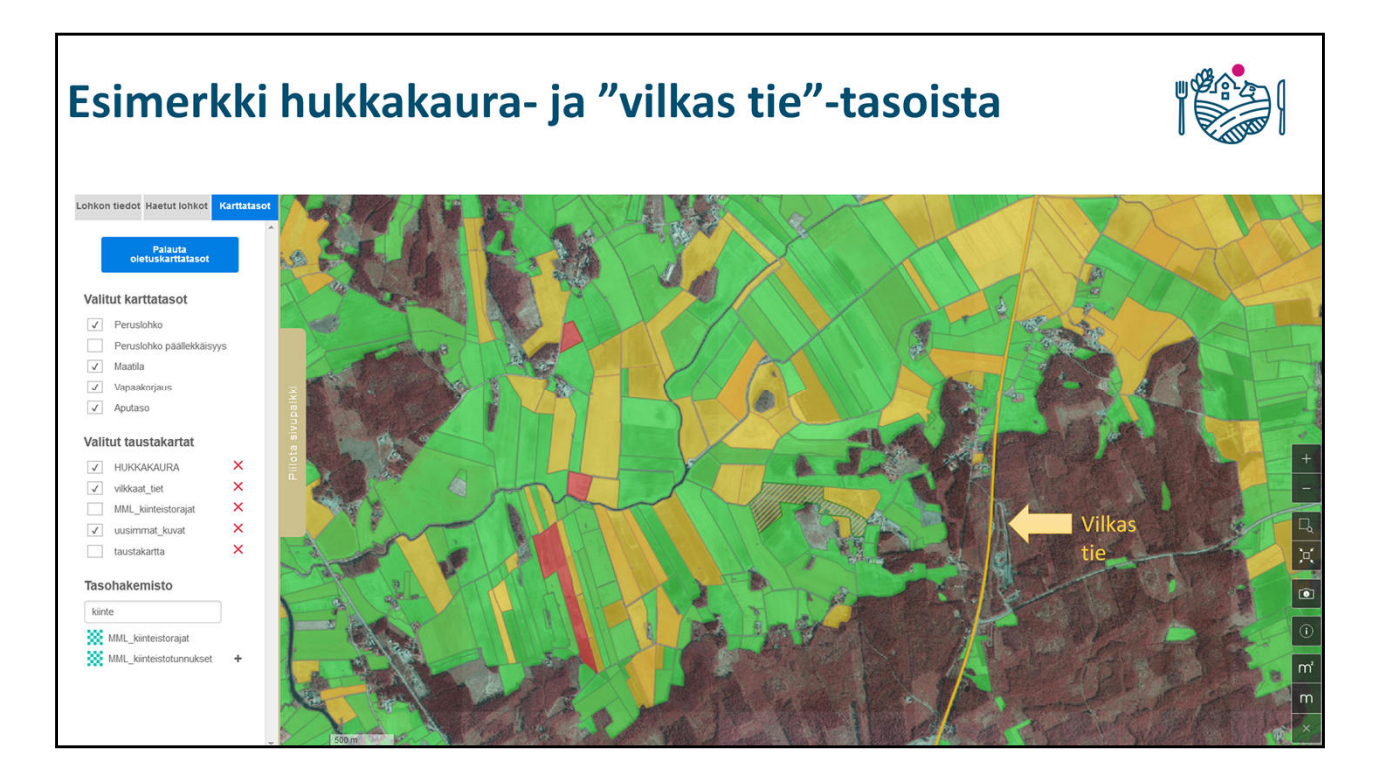

Uusi ettei näy sivupalkkia

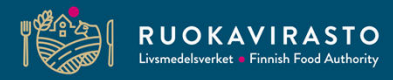

# Yhteiskäyttöisten lohkojen ilmoittaminen vuonna 2019

Ilkka Kommeri

Johtava tietojärjestelmäasiantuntija Maaseutulinja – Viljelijätukien järjestelmäkehitysyksikkö Tukihakukoulutus 2019

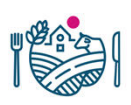

# Yhteiskäyttölohkot 2019

- 2019 kaikille haetuille kasvulohkoille on määritettävä kasvulohkogeometriat
  - Tähän saakka yhteiskäyttöisten lohkojen hakemuksille ei ole voitu muodostaa kasvulohkogeometrioita (ainoastaan valvonnassa)
    - Pinta-alojen epätarkkuus
    - Tietyt rajoitukset tukihaussa sekä hakuun liittyvissä tarkisteissa (esim. ekologinen ala, pysyvät nurmet, saneerauskasvit)
- YK-lohkojen käsittely kartalla noudattaa mahdollisimman pitkälle samoja periaatteita, joita sovelletaan muillakin lohkoilla
  - Koko peruslohko jaetaan aina koko alaltaan kasvulohkoiksi

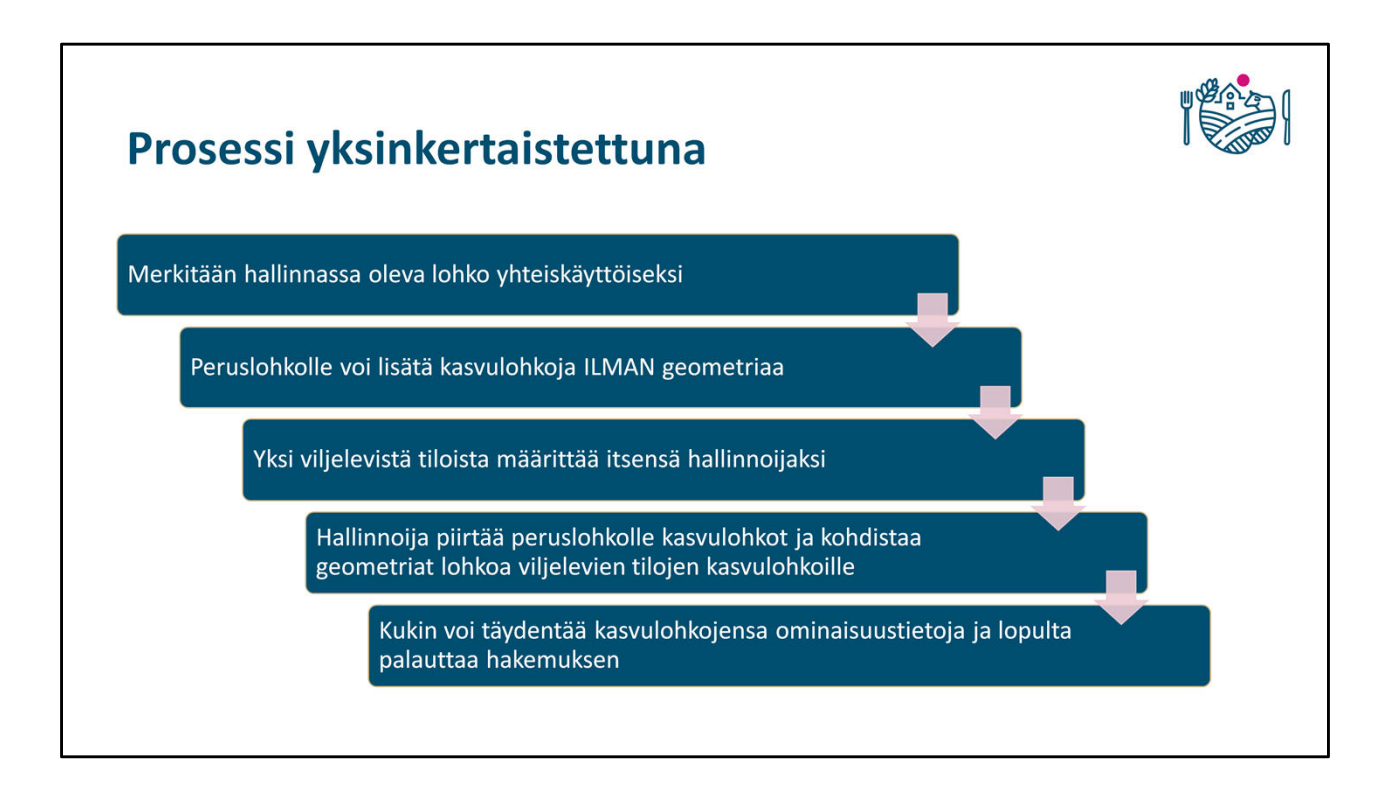

| Peruslohkon yhteiskäyttöisy                                                                                    | ′ <b>ys</b>                                                                                                    |  |
|----------------------------------------------------------------------------------------------------|----------------------------------------------------------------------------------------------------|--|
| <ul> <li>Peruslohko merkitään yhteiskäyttöiseksi</li> <li>Mikäli lohkolle on piirretty kasvulohkoja</li> </ul> | i kuten ennenkin<br>a, ne poistetaan                                                                                                    |  |
| Merkitsemällä peruslohkon yhteiskäyttö<br>hallinnoijalle "valtuutuksen" muodostaa                              | biseksi, tila antaa YK-lohkon<br>a peruslohkolle kasvulohkoja                                                                                                    |  |
| » Nimeä perusiohko uudelleen                                                                                   |                                                                                                    |  |
| Pinta-ala (ha)* 5,86 ha                                                                                        |                                                                                                    |  |
| Omistus* Omistuksessa                                                                                          | ÷                                                                                                    |  |
| Hukkakaura*                                                                                                    |                                                                                                    |  |
| Yhteiskäyttö Ei Muuta peruslohko yhteiskäyttöiseksi                                                            | Vahvistus X                                                                                                    |  |
| Kirjolta lisätiedot                                                                                            | Peruslohko muutetaan yhteiskäyttöiseksi, jolloin peruslohkolle<br>mahdollisesti piirretyt kasvulohkot poistetaan. Haluatko siiti muuttaa<br>lohkon yhteiskäyttöiseksi? |  |
|                                                                                                    | Kyillâ Ei                                                                                                    |  |

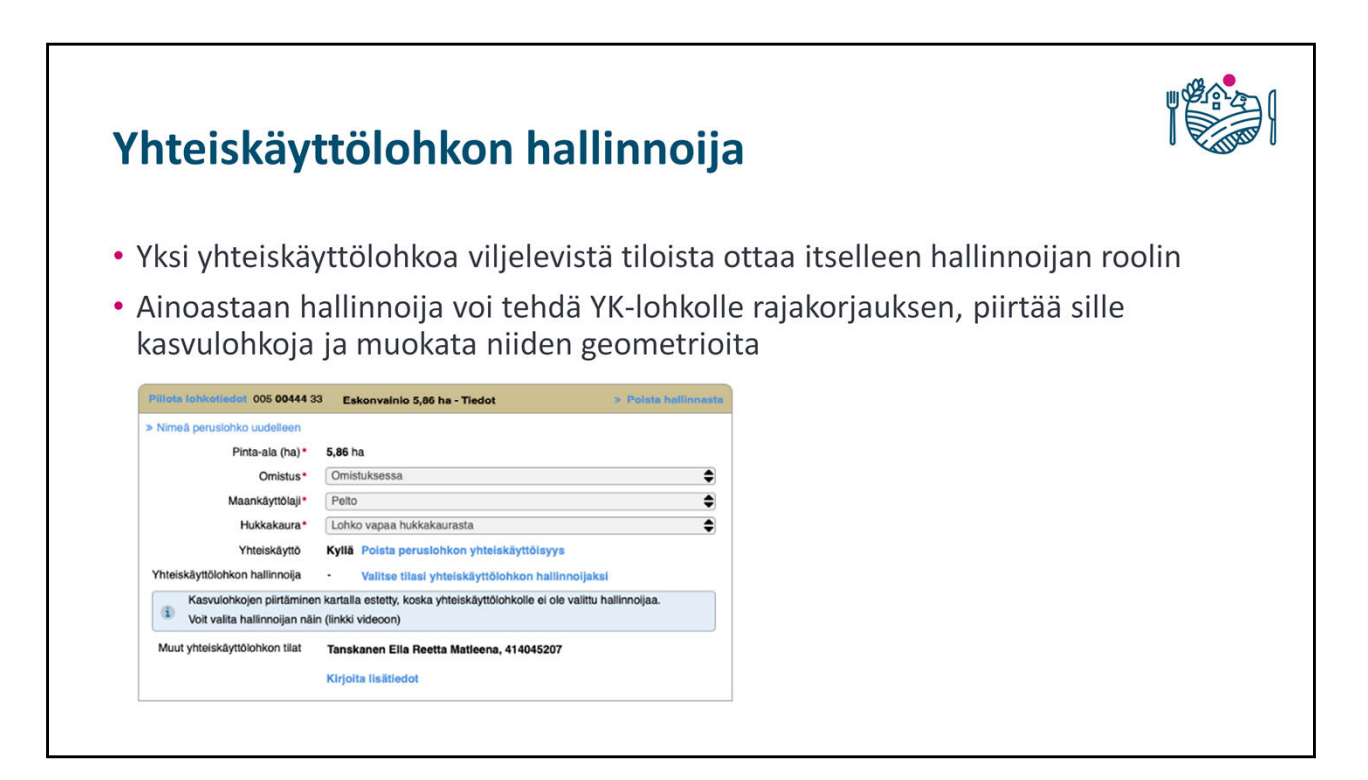

| Yhteiskäytt                                                                | ölohkon hallinnoija                                                                                                    |                                                        |     |
|----------------------------------------------------------------------------|----------------------------------------------------------------------------------------------------|--------------------------------------------------------|-----|
| <ul> <li>Hallinnoijaa El<br/>kasvulohkoja</li> <li>On mahdollis</li> </ul> | tule vaihtaa enää sen jälkeen, kur<br>sta, mutta samalla <b>menetetään</b> kart<br><sup>3</sup> Eskonvainio 5.86 ha-Tiedot > Poista hallinnaste | n peruslohkolle on piirre<br>alle piirretyt geometriat | tty |
| » Nimeä peruslohko uudelleen                                               |                                                                                                    |                                                        |     |
| Pinta-ala (ha)*                                                            | 5,86 ha                                                                                                    |                                                        |     |
| Omistus*                                                                   | Omistuksessa 🖨                                                                                                    |                                                        |     |
| Maankäyttölaji*                                                            | Pelto                                                                                                    |                                                        |     |
| Hukkakaura*                                                                | Lohko vapaa hukkakaurasta                                                                                                    |                                                        |     |
| Yhteiskäyttö                                                               | Kyllä Poista perusiohkon yhteiskäyttöisyys                                                                                                    |                                                        |     |
| Yhteiskäyttölohkon hallinnolja                                             | Hallinnoit yhteiskäyttölohkoa Luovu hallinnoinnista                                                                                             |                                                        |     |
| Muut yhteiskäyttölohkon tilat                                              | Tanskanen Ella Reetta Matleena, 414045207                                                                                                    |                                                        |     |
|                                                                            | Kirjoita lisätiedot                                                                                                    |                                                        |     |
|                                                                            |                                                                                                    | 1                                                      |     |
|                                                                            |                                                                                                    |                                                        |     |

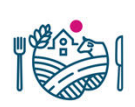

# Muut yhteiskäyttölohkon tilat

- Kun lohko on merkitty yhteiskäyttöiseksi, käyttäjä näkee peruslohkotiedoista yhteiskäyttöön liittyvät muut tilat
- Ennen kasvulohkojen piirtämistä hallinnoijan kannattaa varmistaa, että kaikki YK-lohkoon liittyvät tilat ovat merkinneet lohkon yhteiskäyttöön.
  - Tällöin kasvulohkojen piirto ja kohdistaminen on mahdollista tehdä kerralla kuntoon
  - Tilojen ja kasvulohkojen lisääminen on mahdollista myöhemminkin

| » Nimeä peruslohko uudelleen   |                                                     |  |
|--------------------------------|-----------------------------------------------------|--|
| Pinta-ala (ha)*                | 5,86 ha                                             |  |
| Omistus*                       | Omistuksessa                                        |  |
| Maankäyttölaji*                | Pelto                                               |  |
| Hukkakaura*                    | Lohko vapaa hukkakaurasta                           |  |
| Yhteiskäyttö                   | Kyllä Poista peruslohkon yhteiskäyttöisyys          |  |
| Yhteiskäyttölohkon hallinnoija | Hallinnoit yhteiskäyttölohkoa Luovu hallinnoinnista |  |
| Muut yhteiskäyttölohkon tilat  | Tanskanen Ella Reetta Matleena, 414045207           |  |

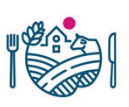

# Kasvulohkojen piirtäminen ja kohdentaminen

- Hallinnoija jakaa peruslohkon kasvulohkoiksi kartalla ihan samalla tavalla kuin tavallisilla peruslohkoilla
- Kasvulohkojen piirtämisen jälkeen hallinnoija kohdentaa geometriat osallistiloille / tallennetuille kasvulohkoille
- Kohdentamisen tallennuksen yhteydessä kasvulohkot ja niiden pinta-alat päivittyvät yhteiskäyttölohkoa viljelevien tilojen hakemuksille
  - Ylimääräiset (kohdentamattomat) kasvulohkot häviävät
- Tämän jälkeen ainoastaan hallinnoija voi lisätä/poistaa kasvulohkoja

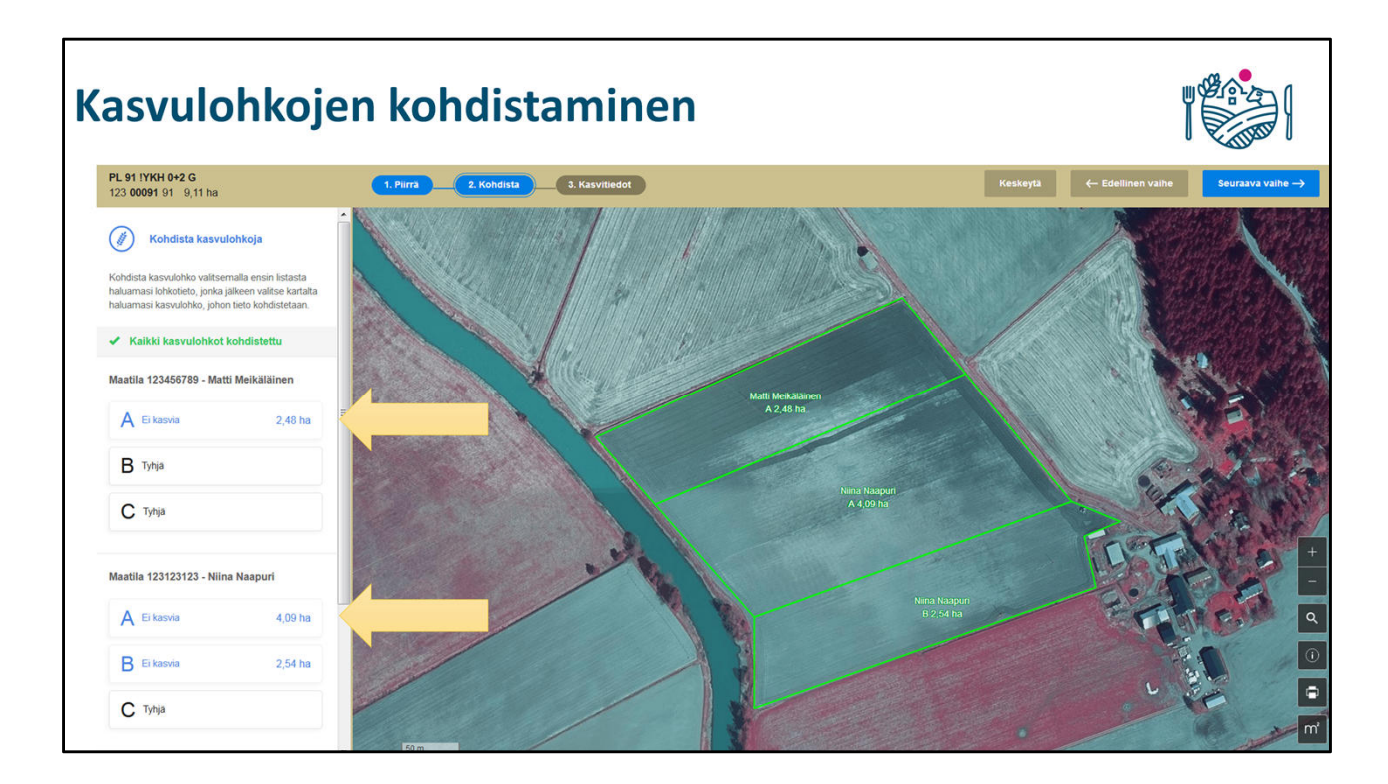

# Kasvulohkon ominaisuustiedot

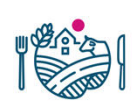

- Hallinnoijalla on mahdollisuus päivittää YK-lohkon kaikkien kasvulohkojen ominaisuustietoja karttanäkymän kautta
- Jokainen tila voi muokata kasvulohkotietoja omalla hakemuksellaan myös kohdentamisen jälkeen

# Huomioitavaa

- Kasvulohkoja pitää kohdentaa vähintään kahdelle eri tilalle, joista toinen on YK-lohkon hallinnoija
- Hakemuksen palauttaminen YK-lohkon näkökulmasta on mahdollista sen jälkeen kun
  - Peruslohkon kasvulohkot on piirretty ja kohdennettu
  - Yksittäisen tuenhakijan kasvulohkoilla on tarvittavat tiedot
- Kasvulohkogeometrioiden **muokkaus ei ole enää mahdollista** sen jälkeen, kun yksikin yk-lohkon tiloista on palauttanut hakemuksen

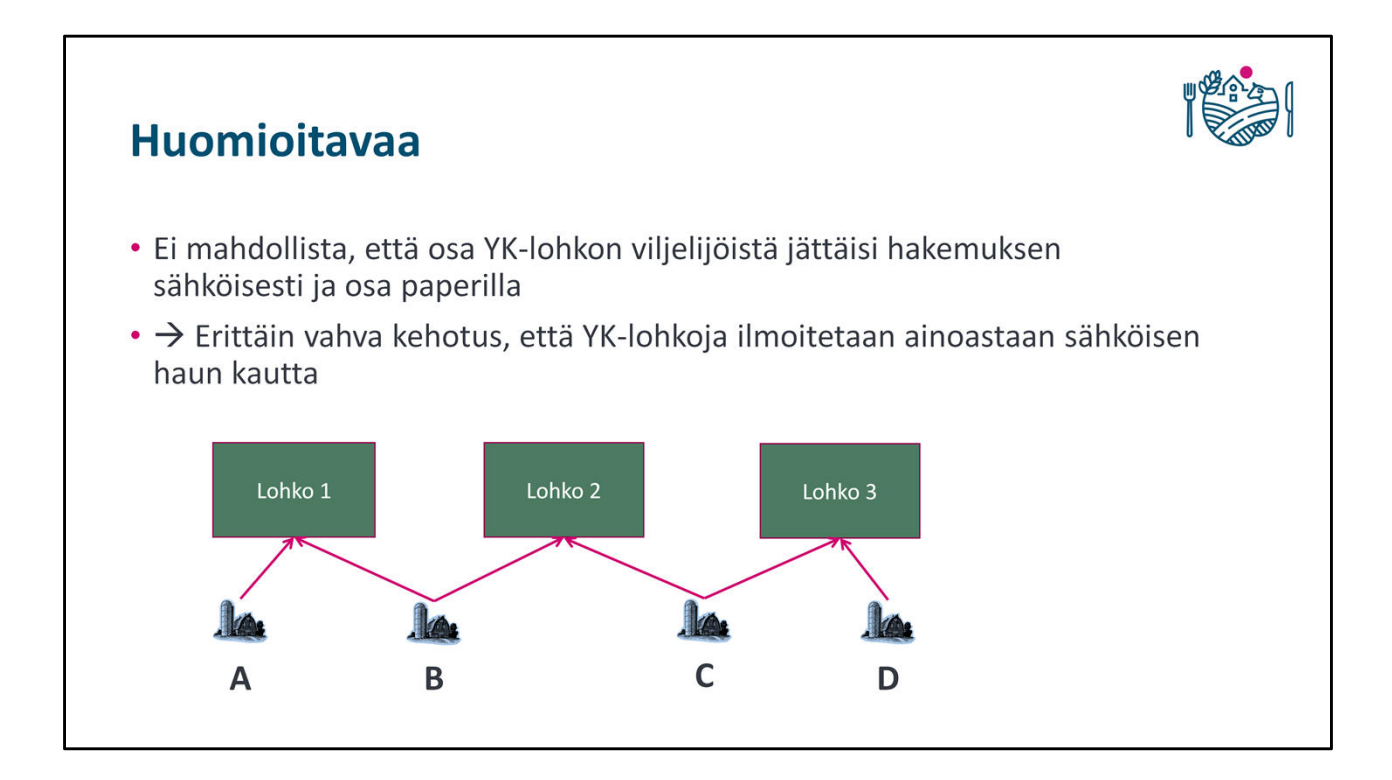

# Mitä muuta muuttuu

- YK-lohkojen kasvulohkogeometrioiden myötä
  - Niitä voi ilmoittaa ekologiseen alaan
  - Huomioidaan normaalisti pysyvien nurmien laskennassa ja seurannassa
  - Huomioidaan muiden lohkojen tavoin saneerauskasvitoimenpiteen käsittelyssä

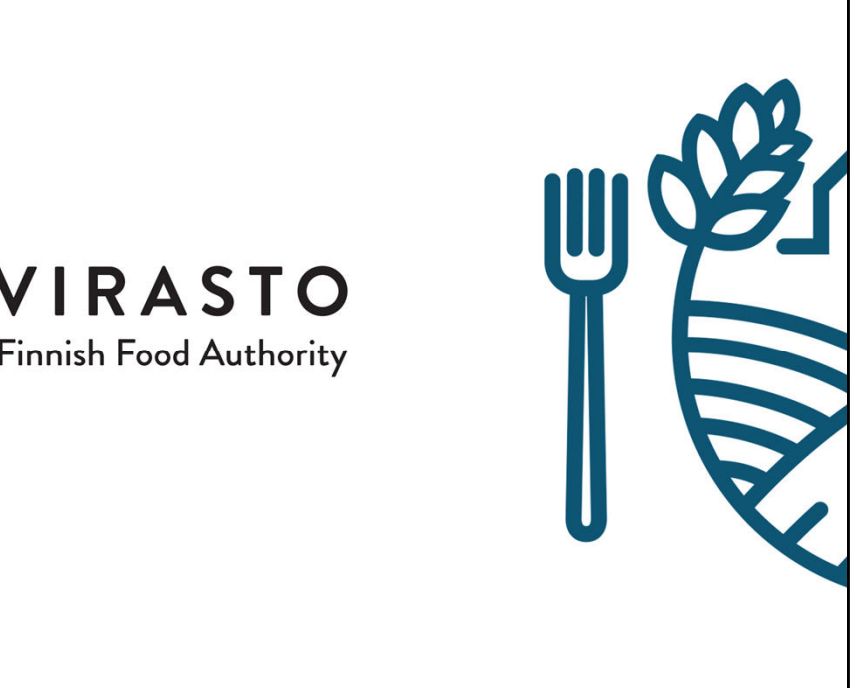

# RUOKAVIRASTO

Livsmedelsverket • Finnish Food Authority